## ACESSANDO O SISTEMA INTEGRADO DE GESTÃO

Caso possua mais de um vínculo, o login é o CPF e a senha é única para o sistema, porém ao realizar o acesso, a próxima tela será para escolher em qual dos vínculos o servidor/bolsista pretende registrar sua frequência, lembrando que não poderá haver registros em vínculos distintos no mesmo espaço de tempo.

Exemplo da tela com servidor com mais de um vínculo:

| IF Far | roupill               | 1a -                            |                                                                | SIG                                           | GP      | – Sistema I    | Integrado d    | le Gestão   | Agunda Soas      | Tempo de      | Sessão: 01:30 | SAIR |
|--------|-----------------------|---------------------------------|----------------------------------------------------------------|-----------------------------------------------|---------|----------------|----------------|-------------|------------------|---------------|---------------|------|
| NOME D | OO SERVII<br>DO EXERO | DOR 🍰<br>CÍCIO                  |                                                                |                                               |         |                |                |             |                  |               |               |      |
| Esco   | LHA SEU               | ÍNCULO PARA O                   | PERAR O SISTEMA                                                |                                               |         |                |                |             |                  |               |               |      |
|        |                       | Caro Us<br>O sistem<br>qual voc | <b>uário,</b><br>la detectou que você<br>ê deseja trabalhar ne | possui mais de um vínculo ativ<br>sta sessão. | o com   | a universidad  | le. Por favor, | , selecione | e o vínculo co   | m o           |               |      |
|        |                       |                                 |                                                                | Vínculos E                                    | SCON    | TRADOS         |                |             |                  |               |               |      |
|        |                       | Identificador                   | Lotação                                                        |                                               |         |                |                |             |                  |               | Ativo         |      |
|        |                       | 1854293                         | REITORIA                                                       |                                               |         |                |                |             |                  |               | Sim           |      |
|        |                       | 1000002965                      | REITORIA                                                       |                                               |         |                |                |             |                  |               | Sim           |      |
|        |                       |                                 |                                                                | Utilizar víncu                                | lo sele | ecionado       |                |             |                  |               |               |      |
|        | s                     | IGGP   Diretoria d              | le Tecnologia da Inform                                        | nação - (55) 3218 9800   Copyright            | © 20    | 07-2018 - UFRN | I - SRVJBoss0  | 1-Testes.if | farroupilha.loca | al.inst1 - v4 | 4.32.6        |      |

Caso exista apenas um vínculo, o sistema já apresenta a tela inicial "Acesso Rápido". SIGRH > Menu servidor > Acesso Rápido > Ponto Eletrônico

| F Farroupilha -                                                                                               | SIGGP - Sister                                  | na Integrado de Gest   | tão <b>Agunda3</b> oas <sup>Tempo</sup> | o de Sessão: 01:30 SAIR             |
|----------------------------------------------------------------------------------------------------|-------------------------------------------------|------------------------|-----------------------------------------|-------------------------------------|
| NOME DO SERVIDOR 🛛 🔬                                                                                          |                                                 | 🎯 Módulos              | 🝏 Cx. Postal (1)                        | 🍗 Abrir Chamado                     |
| LOCAL DO EXERCÍCIO                                                                                            |                                                 | 📲 Menu Servidor        | 🁮 Alterar senha                         |                                     |
| 🍃 Avaliação   🛜 Capacitação   🔀 Chefia de Un                                                                  | dade   🔍 Consultas   😌 Escritório de Ideias   🤅 | 🐉 Férias   🧕 Serviços  | s   🛃 Solicitações                      |                                     |
| Ocorrências Servidor - Instrução Nor                                                                          | mativa - Ponto Eletrônico                       |                        |                                         | endário da <b>F</b> olha de<br>ento |
| Servidor(a) A funcionalidade registro de ocorrencias<br>Mais informações sobre registro de efetividade, ver a | anexo (INSTRUÇÃO NORMATIVA PRDI № 04, DE 20 DE  | OUTUBRO DE 2016. Dispo | õe sobre Período:                       | Abertos 🔻                           |
| o norario de funcionamento, jornada de                                                                        |                                                 |                        | Аве                                     | RTOS                                |
|                                                                                                    |                                                 | << 11                  | >> Todas Evento                         | Período                             |
|                                                                                                    |                                                 |                        | Homologaç<br>Freqüência                 | ăo de 01/08 a 05/09                 |
|                                                                                                    | Acesso Rápido                                   |                        | Escala de<br>Trabalho                   | 01/01 a 31/12                       |
| Dados 🧕 Dados                                                                                                 | Solicitar Solicitação                           | Férias                 | Tubuno                                  |                                     |
| Funcionais S Pessoais                                                                                         | Afastamento Seletronica                         |                        |                                         |                                     |
|                                                                                                    |                                                 |                        | Port                                    | al do Servidor                      |
| de Saúde Sugestoes                                                                                            | Eletrônico Capacitação                          | D                      |                                         |                                     |
|                                                                                                    |                                                 |                        | Mens                                    | linhas 📄                            |
|                                                                                                    |                                                 |                        | Picita                                  | agens                               |
|                                                                                                    | Fóruns                                          |                        | Troca                                   | r Foto                              |
| Docente/TAE                                                                                                   | Servidores                                      | Servidores da Un       | udade Editar                            | Perfil                              |
|                                                                                                    |                                                 |                        |                                         |                                     |
| Este fórum serve para a comunicação entre o                                                                   | os servidores da mesma unidade.                 |                        |                                         |                                     |
|                                                                                                    |                                                 |                        | JOAO CA                                 | RLUS DILHALBA DE LIMA               |
| (): Ca                                                                                                    | dastrar Tópico 🛛 🞯: Remover Tópico              |                        | DA                                      | DOS FUNCIONAIS                      |

Ao clicar em Ponto Eletrônico, conforme tela:

| IF Farroupilha - SIGG                                                                | P - Sistema Integrado de Ges       | tão <b>di Paris</b> oas <sup>Tempo</sup> | de Sessão: 01:30 SAIR |
|--------------------------------------------------------------------------------------|------------------------------------|------------------------------------------|-----------------------|
| NOME DO SERVIDOR 🛛 📩                                                                 | 🎯 Módulos                          | 付 Cx. Postal (1)                         | 🍗 Abrir Chamado       |
| LOCAL DO EXERCÍCIO                                                                   | 📲 Menu Servidor                    | 👮 Alterar senha                          |                       |
| 😡 Avaliação   📴 Capacitação   🔢 Chefia de Unidade   🔍 Consultas   🌻 Escritório       | de Ideias   🤣 Férias   🧟 Serviç    | os   🗟 Solicitações                      |                       |
| Portal do Servidor > Registro de Horário de Trabalho                                 |                                    |                                          |                       |
| As horas excedentes serão submetidas à autorização da chefia, e serão consideradas o | como crédito de horas apenas se ho | omologadas pela chefia                   |                       |
| Registro de Horári                                                                   | o de Trabalho                      |                                          |                       |
| DADOS DA ENTRADA                                                                     |                                    |                                          |                       |
| Dia: <u>31/08/2018</u><br>Hora de Entrada: <u>08:13:23</u>                           |                                    |                                          |                       |
| Observação:                                                                          |                                    |                                          | ß                     |
| Registrar Entrada                                                                    | Cancelar                           |                                          |                       |
| * Campos de preenchi                                                                 | mento obrigatório.                 |                                          |                       |

Após clicar em registrar ponto, a tela será a seguinte:

A seguinte mensagem será apresentada: Operação realizada com sucesso!

| F Farroupilha -                                                     | SIGGP - Sister         | ma Integrado de Ges   | tão <b>Ajunda 3</b> oas <sup>Temp</sup> | o de Sessão: 01:30 | SAII |
|---------------------------------------------------------------------|------------------------|-----------------------|-----------------------------------------|--------------------|------|
| (OME DO SERVIDOR 🔬                                                  |                        | 🥮 Módulos             | 付 Cx. Postal (1)                        | 🏷 Abrir Chamad     | D    |
| OCAL DO EXERCÍCIO                                                   |                        | 📲 Menu Servidor       | Alterar senha                           |                    |      |
| • Operação realizada com sucesso!                                   |                        |                       |                                         |                    |      |
| 📝 Avaliação   朦 Capacitação   🔢 Chefia de Unidade   🔍 Consultas   🕴 | Escritório de Ideias   | 🤣 Férias   🧕 Serviç   | os   🗟 Solicitações                     |                    |      |
| Portal do Servidor > Registro de Horário de Trabalho                |                        |                       |                                         |                    |      |
| REGISTRO I                                                          | DE HORÁRIO DE TRAB     | ALHO                  |                                         |                    |      |
| DADOS DA ENTRADA                                                    |                        |                       |                                         |                    |      |
| Dia: 31/08/2018                                                     |                        |                       |                                         |                    |      |
| Hora de Entrada: 08:15:20                                           |                        |                       |                                         |                    |      |
| Hora de Saída Prevista: 17:15:20 A hora de saída pre                | evista dependerá da jo | ornada de trabalho ca | dastrada para cada s                    | ervidor            |      |
| Hora de Saída: 08:15:26 Hora de Saída: sem                          | pre estará mostrando   | o horário real.       |                                         |                    |      |
|                                                                     |                        |                       |                                         |                    |      |
| Observação:                                                         |                        |                       |                                         |                    |      |
|                                                                     |                        |                       |                                         |                    |      |
| Regis                                                               | trar Saída Cancelar    |                       |                                         |                    |      |
|                                                                     | and the second second  |                       |                                         |                    |      |
| -                                                                   |                        |                       |                                         |                    |      |

Para registrar a saída basta realizar o mesmo procedimento, porém agora clicar em Registrar Saída.

| • Operação realizada com sucesso!                                                                                                    |    |  |  |  |  |  |  |  |  |
|----------------------------------------------------------------------------------------------------|----|--|--|--|--|--|--|--|--|
| 浸 Avaliação   🕎 Capacitação   题 Chefia de Unidade   🔍 Consultas   🤗 Escritório de Ideias   🤣 Férias   🧟 Serviços   层 Solicitações           |    |  |  |  |  |  |  |  |  |
| Portal do Servidor > Registro de Horário de Trabalho                                                                                        |    |  |  |  |  |  |  |  |  |
|                                                                                                    |    |  |  |  |  |  |  |  |  |
| As horas excedentes serão submetidas à autorização da chefia, e serão consideradas como crédito de horas apenas se homologadas pela chefia. |    |  |  |  |  |  |  |  |  |
|                                                                                                    |    |  |  |  |  |  |  |  |  |
| Registro de Horário de Trabalho                                                                                                    |    |  |  |  |  |  |  |  |  |
| DADOS DA ENTRADA                                                                                                    |    |  |  |  |  |  |  |  |  |
| Dia: 31/08/2018                                                                                                    |    |  |  |  |  |  |  |  |  |
| Hora de Entrada: 08:57:35                                                                                                    |    |  |  |  |  |  |  |  |  |
| Observação:                                                                                                    |    |  |  |  |  |  |  |  |  |
| Registrar Entrada Cancelar                                                                                                    |    |  |  |  |  |  |  |  |  |
| * Campos de preenchimento obrigatório.                                                                                                    |    |  |  |  |  |  |  |  |  |
| 🧠 : Visualizar Comprovante                                                                                                    |    |  |  |  |  |  |  |  |  |
| Entradas/Saídas do Dia                                                                                                    |    |  |  |  |  |  |  |  |  |
| Data Entrada Saída Saída / Almoço Horas Registradas Observações                                                                             |    |  |  |  |  |  |  |  |  |
| 31/08/2018 08:15 08:57 NÃO 00:42                                                                                                    | ٩, |  |  |  |  |  |  |  |  |

Novamente será apresentada a mensagem, afirmando que a operação foi realizada com sucesso! E logo abaixo um pequeno resumo, mostrando a data, entrada, saída e o total de horas realizadas.

Caso o Servidor/Bolsista queria acompanhar seus registros já realizado com a finalidade apensa de consulta ou com a finalidade de registrar uma "ocorrência", deve visualizar seu espelho ponto:

SIGRH  $\rightarrow$  Portal do Servidor  $\rightarrow$  Consultas  $\rightarrow$  Frequência  $\rightarrow$  Espelho de Ponto.

| IF Farroupilha - TESTE - BKP PF            | RODUÇÃO              | 2 | 29/05/2018 - SIGGP - Sistem            | na In | tegrado de Gest   | ão <b>daurda s</b> oas <sup>Tempo</sup> | de Sessão: 01:23 | SAIR |
|--------------------------------------------|----------------------|---|----------------------------------------|-------|-------------------|-----------------------------------------|------------------|------|
| JOAO CARLOS BILHALBA DE LIMA 🍰             |                      |   |                                        | 9     | Módulos           | 動 Cx. Postal (1)                        | 🍗 Abrir Cham     | ado  |
| COORDENAÇÃO DE GESTÃO DE PESSOAS (11.01.01 | 28.03.01)            |   |                                        |       | Menu Servidor     | 🁮 Alterar senha                         |                  |      |
|                                            |                      |   |                                        |       |                   |                                         |                  |      |
|                                            |                      |   |                                        |       |                   |                                         |                  |      |
| 😡 Avaliação   🜄 Capacitação   🔢 Chefia d   | le Unidade           | Q | Consultas   😌 Escritório de Ideias   🤅 | 🖏 Fé  | rias   🧟 Serviço  | s   🛃 Solicitações                      |                  |      |
| Portal do Servidor > Registro de Hor       | RÁRIO DE <b>T</b> R/ |   | Adicionais                             |       |                   |                                         |                  |      |
|                                            |                      |   | Agregados                              |       |                   |                                         |                  |      |
| As horas excedentes serão submetidas à aut | torização da d       |   | Aposentadoria                          | •     | ras apenas se hor | nologadas pela chefia.                  |                  |      |
|                                            |                      |   | Aquisitivos                            |       |                   |                                         |                  |      |
|                                            |                      |   | Atestado de Saúde Ocupacional (ASO)    |       |                   |                                         |                  |      |
|                                            |                      |   | Averbações                             |       |                   |                                         |                  |      |
| DADOS DA ENTRADA                           |                      |   | Dependentes                            |       |                   |                                         |                  |      |
| Dia: 31/                                   | 08/2018              |   | Financeiro                             | •     |                   |                                         |                  |      |
| Hora de Entrada: 08:                       | 15:20                |   | Formação Escolar/Capacitação           |       |                   |                                         |                  |      |
| Hora de Saída Prevista: 17:                | 15:20                |   | Frequência                             | •     | Comprovantes      | Comprovantes de Frequência              |                  |      |
| Hora de Saída: 08:                         | 22:26                |   | Histórico de Designação                |       | Crédito de Ho     | ras Acumulado                           |                  |      |
|                                            |                      |   | Histórico de Progressão                |       | Declaração de     | Compensação de Hor                      | as em Greve      |      |
|                                            |                      |   | Ocorrências                            | •     | Demonstrativo     | o de Compensação Esp                    | ecial            |      |
| Observação:                                |                      |   | Participações em Banca                 | •     | Espelho de Po     | nto                                     |                  |      |
|                                            |                      |   | Participação em Residências de Saúde   |       | Ocorrências/A     | usências do Servidor                    |                  |      |
|                                            |                      |   | Projeto de Curso/Concurso              | •     |                   |                                         |                  |      |
|                                            |                      |   | Relatório de Aniversariantes           |       |                   |                                         |                  |      |
|                                            |                      |   | Resoluções                             |       |                   |                                         |                  |      |
|                                            |                      |   | Saldo do Cartão do Restaurante         |       |                   |                                         |                  |      |
|                                            |                      |   | Servidores da Instituição              |       |                   |                                         |                  |      |
| E                                          |                      |   | Servidores da Unidade                  |       |                   |                                         |                  |      |

Na tela seguinte poderá escolher o período de referencia e após clicar em "Buscar".

| IF Farroupilha - SIGGP - Sister                                                                               | ma Integrado de Ges     | tão <b>di Vita ?</b> oas <sup>Tempe</sup> | o de Sessão: 01:30 SAIR |
|----------------------------------------------------------------------------------------------------|-------------------------|-------------------------------------------|-------------------------|
| <b>1</b>                                                                                                    | 🮯 Módulos               | 🝏 Cx. Postal (1)                          | 🍗 Abrir Chamado         |
|                                                                                                    | 📲 Menu Servidor         | 🁮 Alterar senha                           |                         |
| 🍃 Avaliação   📴 Capacitação   🔢 Chefia de Unidade   🔍 Consultas   😌 Escritório de Ideias                      | 🍪 Férias   🧕 Serviço    | os   🔜 Solicitações                       |                         |
| PORTAL DO SERVIDOR > RELATÓRIOS > ESPELHO DE PONTO                                                            |                         |                                           |                         |
| Atenção: Não será possível visualizar as informações referentes ao crédito de horas do servidor para Consulta | ara períodos pendentes  | de homologação pela                       | chefia imediata.        |
| DADOS PARA CONSULTA<br>Período de * Agosto V / 2018                                                           |                         |                                           |                         |
| Servidor:                                                                                                    |                         |                                           |                         |
| Buscar Cancelar                                                                                               |                         |                                           |                         |
| Portal do Servidor                                                                                            |                         |                                           |                         |
| SIGGP   Diretoria de Tecnologia da Informação - (55) 3218 9800   Copyright 🔘 2007-2018 - U                    | UFRN - SRVJBoss01-Teste | s.iffarroupilha.local.inst1               | - v4.32.6               |

## Espelho ponto:

|            |               |       |       | ESPELHO | DE PONTO | - Agosto | DE 2018     |        |       |             |   |   |
|------------|---------------|-------|-------|---------|----------|----------|-------------|--------|-------|-------------|---|---|
| Data       | Horários      |       |       |         |          | Ho       | ras Traball | hadas  |       | Dábite Não  |   |   |
| Data       | Registrados   | HR    | нс    | HE      | HA       | нн       | Crédito     | Débito | Saldo | Compensável |   |   |
| 01/08/2018 |               |       |       |         |          | 00:00    |             |        |       |             | + | Ø |
| 02/08/2018 |               |       |       |         |          | 00:00    |             |        |       |             |   | Ø |
| 03/08/2018 |               |       |       |         |          | 00:00    |             |        |       |             | 4 | Ø |
| 04/08/2018 |               |       |       |         |          | 00:00    |             |        |       |             |   | ٨ |
| 05/08/2018 |               |       |       |         |          | 00:00    |             |        |       |             | 4 | Ø |
| 06/08/2018 |               |       |       |         |          | 00:00    |             |        |       |             |   | ٩ |
| 07/08/2018 |               |       |       |         |          | 00:00    |             |        |       |             |   | Ø |
| 08/08/2018 |               |       |       |         |          | 00:00    |             |        |       |             |   | ٩ |
| 09/08/2018 |               |       |       |         |          | 00:00    |             |        |       |             |   | ٢ |
| 10/08/2018 |               |       |       |         |          | 00:00    |             |        |       |             |   | ٩ |
| 11/08/2018 |               |       |       |         |          | 00:00    |             |        |       |             |   | 0 |
| 12/08/2018 |               |       |       |         |          | 00:00    |             |        |       |             |   | ٨ |
| 13/08/2018 |               |       |       |         |          | 00:00    |             |        |       |             | ÷ | Ø |
| 14/08/2018 |               |       |       |         |          | 00:00    |             |        |       |             |   | ٨ |
| 15/08/2018 |               |       |       |         |          | 00:00    |             |        |       |             | 4 | ٨ |
| 16/08/2018 |               |       |       |         |          | 00:00    |             |        |       |             | 4 | ٨ |
| 17/08/2018 |               |       |       |         |          | 00:00    |             |        |       |             | 4 | Ø |
| 18/08/2018 |               |       |       |         |          | 00:00    |             |        |       |             | 4 | Ø |
| 19/08/2018 |               |       |       |         |          | 00:00    |             |        |       |             |   | Ø |
| 20/08/2018 |               |       |       |         |          | 00:00    |             |        |       |             |   | ٩ |
| 21/08/2018 |               |       |       |         |          | 00:00    |             |        |       |             |   | ٩ |
| 22/08/2018 |               |       |       |         |          | 00:00    |             |        |       |             |   | ٩ |
| 23/08/2018 |               |       |       |         |          | 00:00    |             |        |       |             |   | ٩ |
| 24/08/2018 |               |       |       |         |          | 00:00    |             |        |       |             |   | ٩ |
| 25/08/2018 |               |       |       |         |          | 00:00    |             |        |       |             |   | Ø |
| 26/08/2018 |               |       |       |         |          | 00:00    |             |        |       |             |   | ٩ |
| 27/08/2018 |               |       |       |         |          | 00:00    |             |        |       |             |   | Ø |
| 28/08/2018 |               |       |       |         |          | 00:00    |             |        |       |             |   | ٨ |
| 29/08/2018 |               |       |       |         |          | 00:00    |             |        |       |             |   | Ø |
| 30/08/2018 |               |       |       |         |          | 00:00    |             |        |       |             |   | Ø |
| 31/08/2018 | 08:15 - 08:57 | 00:42 | 00:42 |         |          | 00:42    |             |        |       | -07:18      |   | Ø |
|            |               |       |       |         | TOTAL    | : 00:42  | 00:00       | -00:00 | 00:00 | -07:18      |   |   |

## PROCEDIMENTO PARA ALTERAR SENHA

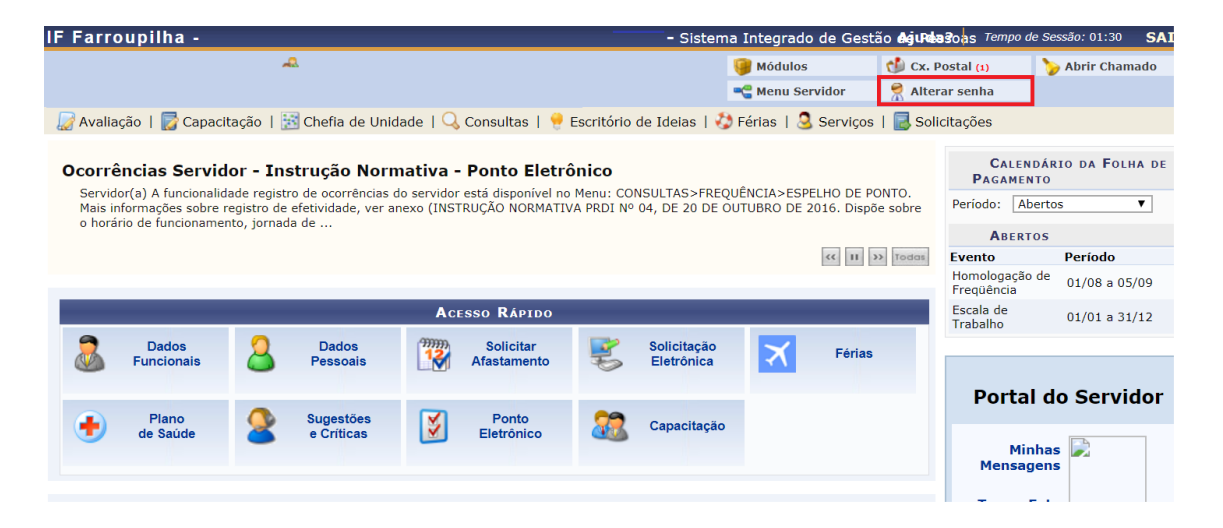

| Diretoria de Sistemas - Google Chrome                 |                                                                              |                                                                            |   |
|-------------------------------------------------------|------------------------------------------------------------------------------|----------------------------------------------------------------------------|---|
| Não seguro   sigteste.iffarroupilha.edu.b             | r/admin/public/usuario/alterar_dados                                         | ijsf                                                                       | Q |
| DADOS CADAS                                           | TRAIS Nome: Telefone/Ramal: E-Mail:                                          |                                                                            |   |
| igteste:/ffarroupilha.edu.br/admin/public/usuario/all | Clique<br>Aqui para<br>Alterar<br>Senha                                      | Alterar Dados                                                              |   |
| Dados Cadas                                           | TRAIS                                                                        | ا در                                                                       |   |
|                                                       | Nome:<br>Telefone/Ramal:<br>E-Mail:<br>Clique Aqui para<br>Alterar sua Senha | Senha Atual: 123456<br>Nova Senha:<br>Repetir Nova Senha:<br>Alterar Dados |   |
|                                                       |                                                                              | Fechar X                                                                   |   |